## Claim Lodgement (Employer)

A Quick Guide to filing a claim as an employer on EmPOWER

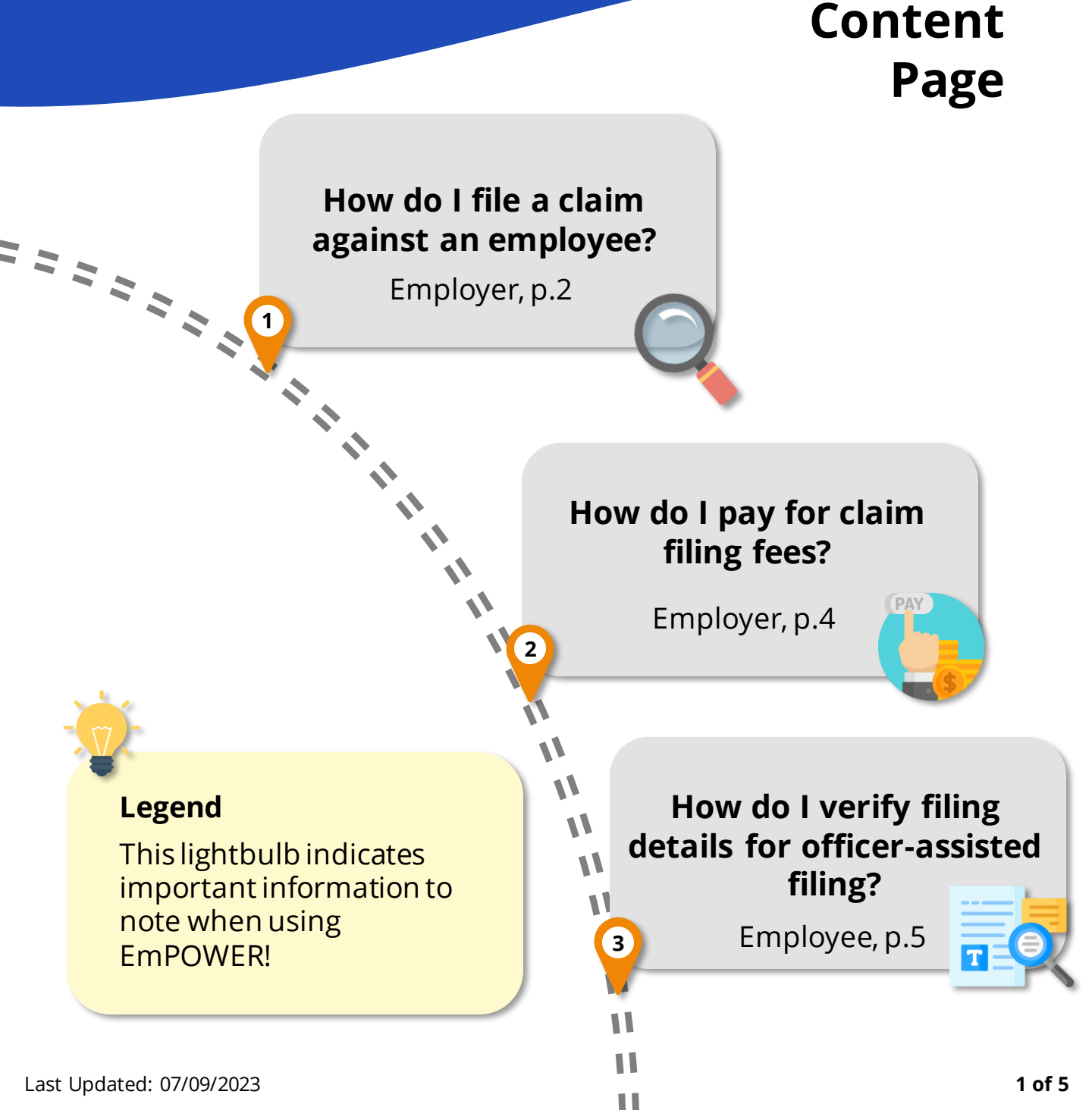

### How do I file a claim against an employee?

For Employer

#### Access TADM eServices Website

Go to TADM eServices Website (www.tal.sg/tadm/eservices) and select your persona (2) Employer/Company Representative

In the table of eServices, click on <u>File a claim (only for notice pay)</u> and you will be directed to log in with **Corppass** (using your Singpass) to file your claim.

#3

#1

#### Verify Employer Details Stage

The **Employer Information** section will be auto populated with your Company UEN.

Using the auto populated Company UEN, click <u>Q search Company</u> to populate the rest of the fields and click <u>Q Update Company</u> to make updates.

Proceed to fill in the **Company Representative Details** section.

#### #2

#### Submit a Claim

You will be redirected to the **Submit a Claim** page. Click on start to begin the claim filing process.

An employer may only file a claim for Employment (Salary in lieu of Notice), against an employee.

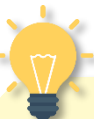

#### Save your application

Throughout the application, click Save at the bottom of the page to save the details you have provided to return to the application at a future date. The draft will be saved for 5 working days.

### How do I file a claim against an employee?

For Employer

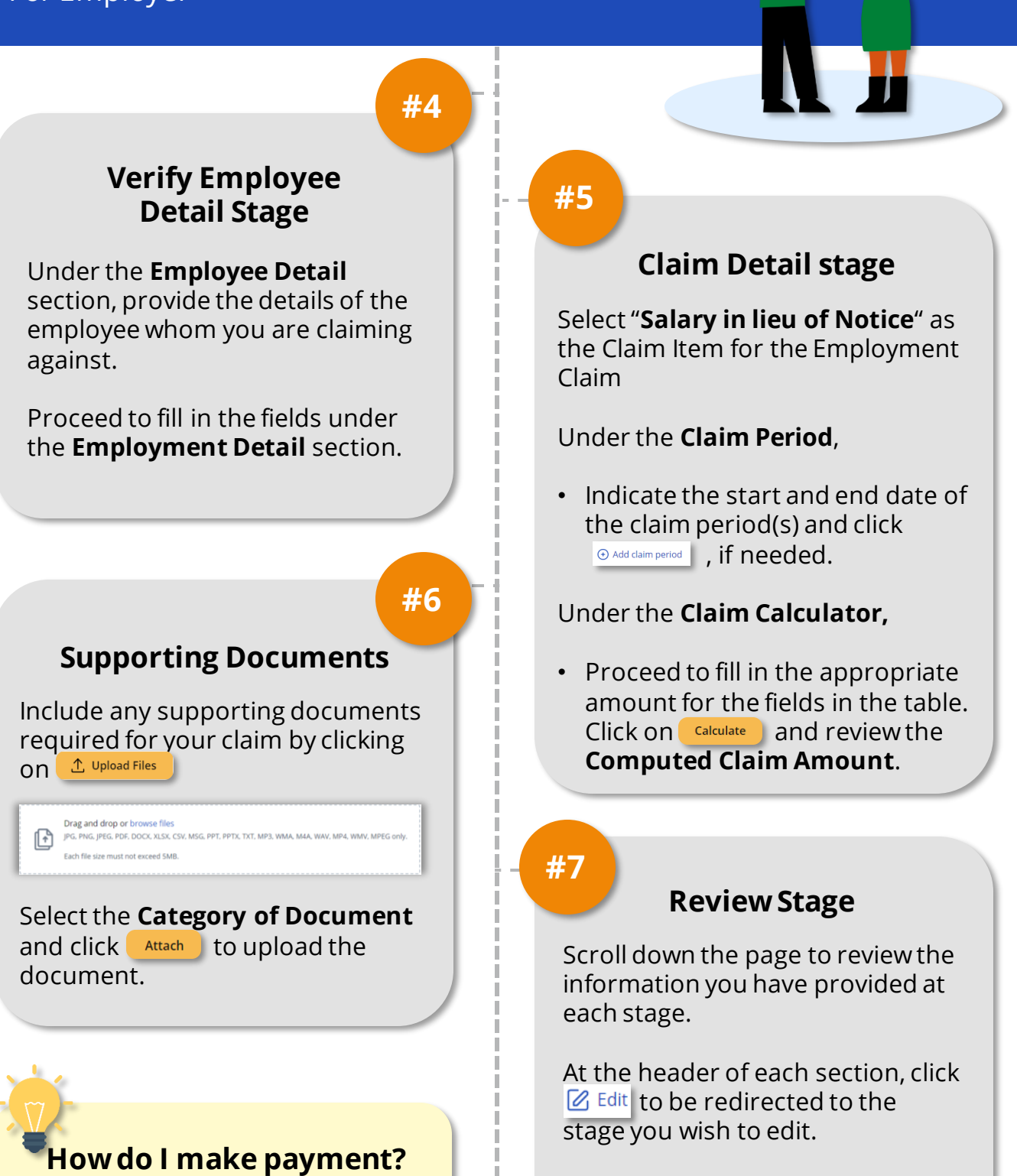

You will be redirected to pay for the claim filling fees. If filling fees are not paid within 5 working days from date of case creation, the case will be cancelled.

#### 

## How do I pay for claim filing fees?

For Employer

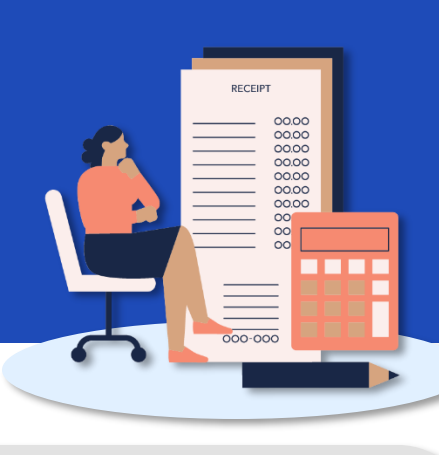

#### #1

#### Make Payment for Filing Fees

You will be directed to pay the filling fee(s) after filing the claim.

Alternatively, you may access your dashboard to make payment:

- Under "My Next Steps", there will be a notification to make payment for the claim filling fees.
- Under "My Cases", where you can click "View All" for the full list of cases, identify the Claim with status "Pending Fee Payment". Click on View Case to make payment.

You will be redirected to the Payment Details page.

#3

#### **Online Payment Service**

You will be redirected to the Online Payment Service page. Select Payment Mode as **Credit Card** or **Debit Card**.

Click on <u>Continue</u> to fill in your card details before clicking Submit to complete payment.

#2

#### Payment Details and Review

Select the fee(s) you wish to make payment for by clicking the checkbox and check the **Total Amount Payable**.

Click Next → to be redirected to the **Review Page.** 

Once you have reviewed and declared all information to be accurate, click Click here for payment via Debit/Credit Card to make payment online.

#### How do I make payment in person?

If you are unable to make payment online, head down to **TADM Services Centre** to make payment in person. Indicate by clicking the checkbox below:

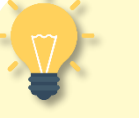

#### What's Next?

Please allow **3-5 working days** for our officers to process your claim.

You will be notified of the next steps accordingly via your preferred communication channel.

# How do I verify filing details for officer-assisted filing?

#1

For Employer

dashboard.

#### Access TADM eServices Website

To verify filing details after an Advisory Officer has input the claim form on your behalf, access TADM eServices (www.tal.sg/tadm/eservices) and select your persona () Employer/Company Representative

In the table of eServices, click on <u>Dashboard</u> and you will be directed to log in with **Corppass** (using your Singpass) to access the system

#3

Navigate the different stages to review information recorded by the Advisory Officer and make amendments, if needed.

**Verify Filing Details** 

- Verify Employer Details: Review employer information, addresses and company representative details
- Verify Employee Details: Review employee information, addresses and employment details.
- **Claim Detail:** Review claim item(s) and upload supporting documents (if needed).

#### Access the Case

Under "My Recent Cases", identify the case that requires your verification. The case status will be "**Draft**".

Click on <u>view Case</u> to begin verifying filing details.

#### #4

#2

#### **Review Stage**

After reviewing each stage, you will be directed to review all information.

At the header of each section, click Let to be redirected to the stage you wish to edit.

Once you have verified all information, click submit → to complete the verification process.

#### What's Next?

You will be redirected to pay for the claim filling fees. If filling fees are not paid within **3 working days**, the case will be cancelled.

Please refer to the previous section for detailed steps.